## Select Correct PCA Codes to Query

In Section 2 of a Query Template, the Selected Report Fields in the right box contain the Report fields for PCA Lite. If you are using PCA UltraLite, you will need to remove these fields and add in the PCA Original fields. Follow the instructions below.

 Find the PCA Original codes when you run a query. When you are entering a query (or revising a query that had the wrong codes), you first need to take out the wrong PCA codes. To do so, in section 2, highlight the PCA codes in the Right hand box and then click the left arrow to move them out of your Selected report fields.

| 2. Select report fields and their order (text to clarify that the reconciliation data can change)                                                                                                    |                                                                                                    |                      |  |  |
|----------------------------------------------------------------------------------------------------|----------------------------------------------------------------------------------------------------|----------------------|--|--|
| <ul> <li>All report fields</li> <li>Use my report fields</li> </ul>                                                                                                    | <b>Report fields</b> are the columns of data you see in your query results.<br>For a more refined query, see <u>Frequently Used Report Fields</u>                                                                                                    |                      |  |  |
| Available report fields: See Glossary                                                                                                    | Selected report fields:                                                                                                    |                      |  |  |
| Account Code<br>Budget Name<br>Budget Number<br>PCA Option Code<br>PCA Project Code<br>PCA Task Code<br>Transaction Amount<br>Transaction Date 1<br>Transaction Description<br>Transaction Reference 1<br>Transaction Reference 2 | Account Code<br>Transaction Description<br>Transaction Date 1<br>Transaction Reference 1<br>Transaction Reference 2<br>Transaction Reference 3<br>Transaction Reference 4<br>Transaction Amount<br>PCA Project Code<br>PCA Task Code<br>PCA Option Code | Move up<br>Move down |  |  |

2) Click the button beside All Report Fields, then scroll down to select the PCA Original codes. Click the right arrow button to move them into your Selected Report Fields.

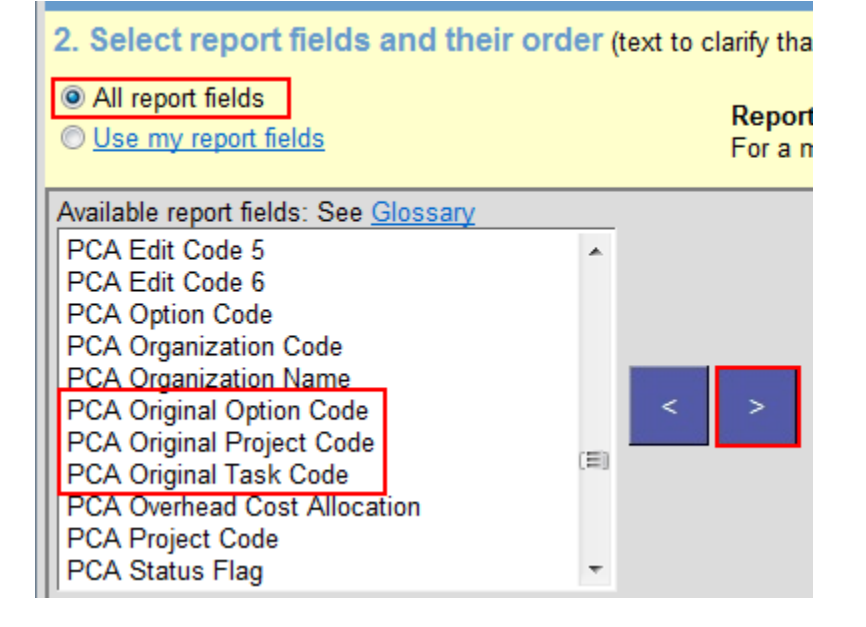

3) You'll see these now show up in the right column which will be your column headings in your query results.

| 2. Select report fields and their order (text to clarify that the reconciliation data can change)                                                                                                    |                                                                                                    |                                                                                                    |                      |  |
|----------------------------------------------------------------------------------------------------|----------------------------------------------------------------------------------------------------|----------------------------------------------------------------------------------------------------|----------------------|--|
| <ul> <li>All report fields</li> <li>Use my report fields</li> </ul>                                                                                                    | <b>Report fields</b> are the columns of data you see in your query results.<br>For a more refined query, see <u>Frequently Used Report Fields</u> |                                                                                                    |                      |  |
| Available report fields: See Glossary                                                                                                    |                                                                                                    | Selected report fields:                                                                                                    |                      |  |
| PCA Edit Code 5<br>PCA Edit Code 6<br>PCA Option Code<br>PCA Organization Code<br>PCA Organization Name<br>PCA Overhead Cost Allocation<br>PCA Project Code<br>PCA Status Flag<br>PCA Task Code<br>PCA Transaction Description<br>PCA Transaction Indicator | < ><br>E                                                                                                    | Account Code<br>Transaction Description<br>Transaction Date 1<br>Transaction Reference 1<br>Transaction Reference 2<br>Transaction Reference 3<br>Transaction Reference 4<br>Transaction Amount<br>PCA Original Option Code<br>PCA Original Project Code<br>PCA Original Task Code | Move up<br>Move down |  |

4) Run your query!